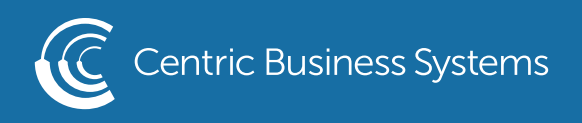

## RICOH PRODUCT QUICK GUIDE

## DEFAULTING PRINT DRIVER TO BLACK & WHITE

\*Note: this must be done at every individual computer if not using a print server\*

- 1. Open the print driver:
  - Access Settings on your Computer
  - Select Devices
  - On the left side menu select Printers
  - Select the device you wish to default to B/W
  - Select Manage
  - Select Printer Preferences

\*Older versions of Windows will differ in steps; Devices and Printers, right click the device you wish to default, select Printer Preferences.\*

| C RICOL<br>Offline<br>Open                      | HIM C6000<br>e<br>printer app                                   |                    |               |
|-------------------------------------------------|-----------------------------------------------------------------|--------------------|---------------|
|                                                 | Open queue                                                      | Manage             | Remove device |
| Manage                                          | e your device                                                   |                    |               |
| This devic<br>settings fo<br>RICOH II           | e has a few different or that function.<br>M C6000 $\checkmark$ | functions. Pick on | e to manage   |
| Printer sta<br>Open pi<br>App instal<br>Open pi | tus: Offline<br>rint queue<br>led<br>rinter app                 |                    |               |
| Print a tes<br>Run the tr                       | t page<br>oubleshooter                                          |                    |               |
| Printer pro<br>Printing p<br>Hardware           | operties<br>references<br>properties                            |                    |               |
|                                                 |                                                                 |                    |               |

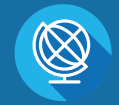

INFO@CENTRICBIZ.COM

(877) 902-7999

CENTRICBIZ.COM

2. In the Frequently Used Settings Tab change Color to Black and White

| Current Setting                                                             | One Click Preset List: | Job Type:                             |                                     |
|-----------------------------------------------------------------------------|------------------------|---------------------------------------|-------------------------------------|
| User Setting                                                                |                        | Normal Print                          | V Details                           |
|                                                                             | Factory Default        | Document Size:<br>Letter (8.5" x 11") | Custom Paper Size                   |
|                                                                             |                        | Same as Original Size                 |                                     |
|                                                                             |                        | Paper Type:<br>Plain & Recycled       | Input Tray:<br>v Auto Tray Select v |
|                                                                             |                        | Layout:                               | Page Order:<br>✓ ▶ ① Off ✓          |
| Document Size:<br>Letter (8.5" x 11")<br>Print On:<br>Same as Original Size |                        | 2 sided:<br>Off                       | v                                   |
| Reduce/Enlarge:<br>Fit to Print Size                                        |                        | Booklet:                              |                                     |
| Paper Type:<br>Plain & Recycled                                             |                        | Off                                   | ~                                   |
|                                                                             |                        | Staple:                               | Punch:                              |
| Settings Summary                                                            |                        | Off                                   | ∽ Off ∽                             |
| Register Current Settings                                                   | Expand list >>         | Color/ Black and White:               | Copies:(1 to 999)                   |
|                                                                             | Manage                 | ee Black and white                    | · ·                                 |

3. Select the Apply Button (If you do not select this button it will not save this reference as a default)

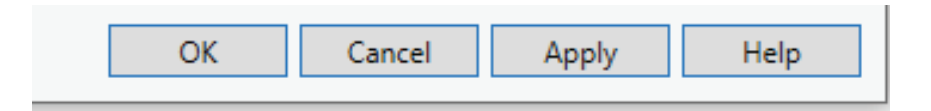